## TỔNG ĐIỀU TRA NÔNG THÔN, NÔNG NGHIỆP NĂM 2025 HƯỚNG DẪN SỬ DỤNG PHẦN MỀM ĐIỀU HÀNH, TÁC NGHIỆP

## Mục lục

| Truy cập phần mềm điều hành, tác nghiệp TĐT Nông thôn, Nôn | g nghiệp năm 20253 |
|------------------------------------------------------------|--------------------|
| 1. Quản lý tài khoản                                       | 4                  |
| 1.1. Cập nhật người dùng                                   | 4                  |
| 1.2. Sao chép người dùng                                   | 9                  |
| 1.3. Phân quyền người dùng                                 | 10                 |
| 1.4. Khôi phục mật khẩu                                    | 14                 |
| 1.5. Phân công trả lời mục hỏi – đáp                       | 15                 |
| 1.6. Thống kê loại tài khoản                               | 16                 |
| 2. Quản lý điều tra bảng kê                                | 17                 |
| 3. Phiếu hộ                                                | 17                 |
| 4. Phiếu trang trại                                        | 17                 |
| 5. Phiếu xã                                                | 18                 |
| 6. Văn bản, tài liệu                                       |                    |
| 7. Tiện ích                                                | 19                 |

# Truy cập phần mềm điều hành, tác nghiệp TĐT Nông thôn, Nông nghiệp năm 2025

Dia chỉ truy cập: https://dieuhanhtdtnn2025.gso.gov.vn/

Giao diện trang đăng nhập

| i khoản                  |            |
|--------------------------|------------|
| hập thông tin tài khoản. |            |
| እ Tiếp tục               | 😂 Nhập lại |

Bước 1: Nhập tài khoản

Bước 2: Ấn nút Tiếp tục, sẽ chuyển sang phần nhập mật khẩu

Bước 3: Nhập mật khẩu

Bước 4: Ấn nút Đăng nhập, nếu tài khoản và mật khẩu đúng sẽ được chuyển sang giao diện Trang chủ, nếu sai mật khẩu sẽ phải làm lại Bước 3, nếu nhập sai mật khẩu 5 lần sẽ phải nhập mã CAPCHA

Dưới đây là giao diện của phần mềm điều hành, tác nghiệp

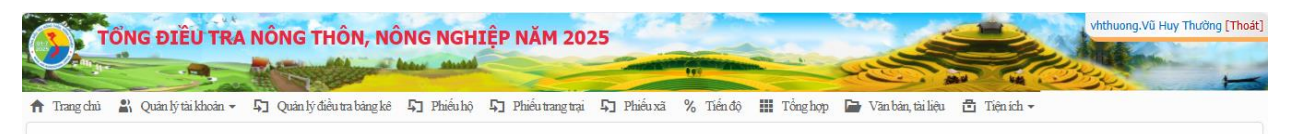

Trên banner của phần mềm sẽ chỉ có dòng chữ "TỔNG ĐIỀU TRA NÔNG THÔN, NÔNG NGHIỆP NĂM 2025", các phần mềm quản lý thu thập thông tin phiếu sẽ có thêm tên của phần mềm ở dưới dòng chữ trên.

Hình ảnh trên đã có đầy đủ các chức năng, nhóm chức năng ở trên thanh menu chính. Tùy thuộc vào quyền của người dùng mà menu chính sẽ hiển thị chức năng, nhóm chức năng tương ứng.

#### 1. Quản lý tài khoản

Là nhóm chức năng liên quan đến tài khoản của người dùng và quyền của người dùng.

#### 1.1. Cập nhật người dùng

Chức năng này cho phép quản trị chung các cấp thêm, sửa, xóa người dùng trong ngành và người dùng ngoài ngành ở cùng cấp quản lý và cấp quản lý dưới.

Truy cập chức năng: Từ thanh menu chính <br/>  $\rightarrow$  Quản lý tài khoản <br/>  $\rightarrow$  Cập nhật người dùng

#### Cập nhật người dùng trong ngành:

Truy cập chức năng: Tại giao diện Cập nhật người dùng, ô Loại tài khoản  $\rightarrow$  chọn Tài khoản trong ngành

Giao diện như sau:

| Giai đoạn<br>Thu thập tl | hông tin <mark>1</mark> | <ul> <li>Loại tài khoản</li> <li>1. Tài khoản trong ngành</li> </ul> | Cấp NHẬT NGƯỜI DÙNG<br>Cấp quản lý<br>Tình 3 - | Quyền<br>Tất cả <mark>4</mark> | Trang thái<br>Tất cả 5 ▼ |
|--------------------------|-------------------------|----------------------------------------------------------------------|------------------------------------------------|--------------------------------|--------------------------|
| 01. Thành                | phố<br>phố Hà Nội       | <mark>6</mark> - ∷ ×                                                 | em danh sách 7                                 |                                |                          |
| + Thêm                   | mới 8                   |                                                                      | 10                                             | 📴 Tải dữ liệu Excel            | Q Tim kiếm <b>11</b>     |
| Sửa                      | 9                       | Tài khoản                                                            | Tên người dùng                                 | Tỉnh                           | Tình trạng hoạt động     |
|                          | bthieuhan               |                                                                      | BÙI TRUNG HIẾU                                 | Thành phố Hà Nội               | ×                        |
|                          | btthahan                |                                                                      | BÙI THỊ THANH HÀ                               | Thành phố Hà Nội               | ×                        |
|                          | ctnlehan                |                                                                      | CHU THỊ NHẬT LỆ                                | Thành phố Hà Nội               | ×                        |
|                          | dthanghan               |                                                                      | ĐỖ THỊ HẰNG                                    | Thành phố Hà Nội               | ×                        |
|                          | dthha                   |                                                                      | ĐẶNG THỊ HỒNG HÀ                               | Thành phố Hà Nội               | ✓                        |
|                          | dtquynhhan              |                                                                      | ĐỔ THÚY QUÌNH                                  | Thành phố Hà Nội               | ~                        |

1. Ô Giai đoạn: Lựa chọn giai đoạn muốn cập nhật người dùng, nếu đang trong giai đoạn 2 (thu thập thông tin phiếu) thì để giá trị là Thu thập thông tin (đây sẽ là giá trị mặc định của ô chọn này

2. Ô Loại tài khoản: Khi chọn là Tài khoản trong ngành sẽ cho phép xem, thêm mới, sửa, xóa người dùng trong ngành

3. Ô Cấp quản lý: Cho phép quản trị chung lựa chọn cấp quản lý muốn thao tác, tùy theo giá trị của cấp quản lý mà ô chọn Quyền sẽ hiển thị danh sách quyền tương ứng

4. Ô Quyền: Cho phép quản trị chung lựa chọn quyền muốn thao tác

5. Ô Trạng thái: Cho phép quản trị chung lựa chọn trạng thái hoạt động của người dùng

6. Ô Tỉnh/Thành phố: Cho phép quản trị chung lựa chọn tỉnh muốn thao tác, chỉ hiển thị khi cấp quản lý là cấp tỉnh hoặc cấp huyện

7. Nút Xem danh sách: Để xem danh sách người dùng thỏa mãn các ô chọn ở trên, danh sách người dùng sẽ hiển thị bên dưới

8. Nút Thêm mới: Sẽ hiển thị cửa sổ thêm mới người dùng ngoài ngành (như hình dưới); Tại ô chọn Cấp đơn vị lựa chọn cấp đơn vị của người dùng, như ví dụ dưới là cấp Huyện/Liên huyện  $\rightarrow$  Lựa chọn tỉnh ở ô Tỉnh  $\rightarrow$  Lựa chọn huyện/liên huyện ở ô Huyện/Liên huyện  $\rightarrow$  Danh sách người dùng trong ngành (AD) sẽ hiển thị bên dưới  $\rightarrow$  Ở cột Thêm mới, tích chọn người dùng muốn thêm vào hệ thống  $\rightarrow$  Ấn nút Lưu dữ liệu để thực hiện thêm mới người dùng.

Lưu ý: Nếu không thấy người dùng cần thêm mới trong danh sách thì có khả năng người dùng đã được thêm vào hệ thống (quay lại chức năng Xem danh sách để tìm) hoặc người dùng chuyển vị trí công tác nhưng chưa được cập nhật ở phần mềm quản lý nhân sự (liên hệ người quản trị của phần mềm quản lý nhân sự dể kiểm tra); Người dùng trong ngành khi được THÊM MÓI sẽ tạm chưa có QUYÈN, cần sang chức năng phân quyền để chỉ định quyền cụ thể cho người dùng; Người dùng ở đội liên huyện (đội quản lý nhiều hơn 1 huyện) thì cần quản trị chung cấp tỉnh sử dụng chức năng import phân quyền từ excel để chỉ định rõ người dùng phụ trách huyện nào

| Thêm mới người dùng trong ngành |            |                      |                        |                                  |                |                     |  |
|---------------------------------|------------|----------------------|------------------------|----------------------------------|----------------|---------------------|--|
| Cấp đơn vị                      |            |                      |                        |                                  |                |                     |  |
| Q. Tim kiém                     |            |                      |                        |                                  |                |                     |  |
| Thêm mới                        | Tài khoản  | Họ và tên            | Đơn vị                 | Phòng ban                        | Chức vụ        | Mã Huyện/Liên huyện |  |
| $\checkmark$                    | vtthahan   | VŨ THỊ THU HÀ        | Cục Thống kê TP Hà Nội | Chi cục Thống kê quận Ba<br>Đình | Chi Cục trưởng | H10118              |  |
|                                 | ntblienhan | NGUYỄN THỊ BÍCH LIÊN | Cục Thống kê TP Hà Nội | Chi cục Thống kê quận Ba<br>Đình |                | H10118              |  |
|                                 | ntmlinhhan | NGUYỄN THỊ MỸ LINH   | Cục Thống kê TP Hà Nội | Chi cục Thống kê quận Ba<br>Đình |                | H10118              |  |
|                                 | dtchamhan  | ĐỨC THỊ CHÂM         | Cục Thống kê TP Hà Nội | Chi cục Thống kê quận Ba<br>Đình |                | H10118              |  |

🗄 Lưu dữ liệu

9. Ở cột Sửa: Người dùng nhấn vào nút  $\checkmark$  cho phép quản trị chung mở cửa sổ hiển thị thông tin của người dùng (như hình dưới) và cập nhật thông tin cho người dùng, các thông tin được phép cập nhật gồm: điện thoại, email và trạng thái hoạt động của người dùng  $\rightarrow$  Nút lưu dữ liệu để lưu lại thông tin cập nhật;

| Cập nhật người dùng  |  |
|----------------------|--|
| . Tài khoản          |  |
| bthieuhan            |  |
| _Họ tên              |  |
| BÙI TRUNG HIẾU       |  |
| Tỉnh/Thành phố       |  |
| 01. Thành phố Hà Nội |  |
|                      |  |
| Điện thoại           |  |
| Điện thoại           |  |
| _Email               |  |
| bthieuhan@gso.gov.vn |  |
| ✔ Hoạt động          |  |
| Lưu dữ liệu          |  |

10. Nút Tải dữ liệu: Người dùng muốn tải dữ liệu nhấn vào nút Tải dữ liệu Excel chương trình sẽ hiện lên file như hình

| Downloads                       |  |
|---------------------------------|--|
| NguoiDung (1).xlsx<br>Open file |  |
| See more                        |  |

11. Ô Tìm kiếm: Người dùng muốn tìm kiếm nhanh, gõ thông tin cần tìm vào ô

#### Cập nhật người dùng ngoài ngành:

Truy cập chức năng: Tại giao diện Cập nhật người dùng, ô chọn Loại tài khoản → chọn Tài khoản ngoài ngành

Giao diện như sau:

| Giai đoạn<br>Thu thập th<br>Tỉnh/Thành | sông tin <b>1</b> • 2. Tài k | i khoản                   | CẬP NHẬT NGƯỜI DÙI<br>quản lý<br>n/Liên huyện 3 | NG<br>▼ Quyền<br>Điều tra viên         | 4 • Trạng th         | <sup>nái</sup> 5      | •              |
|----------------------------------------|------------------------------|---------------------------|-------------------------------------------------|----------------------------------------|----------------------|-----------------------|----------------|
| 02. Tỉnh Hà                            | Giang <mark>6</mark> -       | 024. Thành phố Hà Giang 7 | •                                               | ⊞ Xem danh sách <mark>8</mark>         | Import từ Excel      | 9                     |                |
| + Thêm r                               | <sup>ndi</sup> 11            |                           | 🔄 Tải dữ liệu Excel                             | <b>Q</b> Tìm kiếm                      | ± Tá                 | ai file mẫu Điều      | tra viên huyện |
| sửa<br>12                              | Tài khoản                    | Tên người dùng            | Tỉnh                                            | Huyện/Liên huyện                       | Tình trạng hoạt động | Khôi phục<br>mật khẩu | xóa<br>14      |
|                                        | D024043                      | Nguyễn Thị Phương         | Tỉnh Hà Giang                                   | Chi cục Thống kê<br>thành phố Hà Giang | *                    | 1.70                  | Ū              |
|                                        | D024044                      | Đặng văn hiếu             | Tỉnh Hà Giang                                   | Chi cục Thống kê<br>thành phố Hà Giang | *                    | •                     | ŵ              |
|                                        | D024045                      | Nguyễn Văn Triệu          | Tỉnh Hà Giang                                   | Chi cục Thống kê<br>thành phố Hà Giang | *                    | •                     | Ū              |
|                                        | D024046                      | Nguyễn Thị Trang          | Tỉnh Hà Giang                                   | Chi cục Thống kê<br>thành phố Hà Giang | *                    | •                     | णि             |

 Ô Giai đoạn: Lựa chọn giai đoạn muốn cập nhật người dùng, nếu đang trong giai đoạn 2 (thu thập thông tin phiếu) thì để giá trị là Thu thập thông tin (đây sẽ là giá trị mặc định của ô chọn này)

2. Ô Loại tài khoản: Khi chọn là Tài khoản ngoài ngành sẽ cho phép xem, thêm mới, sửa, xóa người dùng ngoài ngành

3. Ô Cấp quản lý: Cho phép quản trị chung lựa chọn cấp quản lý muốn thao tác, tùy theo giá trị của cấp quản lý mà ô chọn Quyền sẽ hiển thị danh sách quyền tương ứng

4. Ô Quyền: Cho phép quản trị chung lựa chọn quyền muốn thao tác

5. Ô Trạng thái: Cho phép quản trị chung lựa chọn trạng thái hoạt động của người dùng

6. Ô Tỉnh/Thành phố: Cho phép quản trị chung lựa chọn Tỉnh/Thành phố muốn thao tác, chỉ hiển thị khi cấp quản lý là cấp tỉnh hoặc cấp huyện

7. Ô Huyện/Quận: Cho phép quản trị chung lựa chọn huyện/quận muốn thao tác, chỉ hiển thị khi cấp quản lý là cấp huyện/quận

8. Nút Xem danh sách: Để xem danh sách người dùng thỏa mãn các ô chọn ở trên, danh sách người dùng sẽ hiển thị bên dưới

9. Nút Import từ Excel: Cho phép quản trị chung THÊM MÓI người dùng ngoài ngành theo quyền đã chọn (ở ô chọn Quyền phải lựa chọn quyền cụ thể, không được để trắng hoặc Tất cả)  $\rightarrow$  Lựa chọn tệp excel  $\rightarrow$  Ấn Thực hiện import để tiến hành thêm mới người dùng ngoài ngành vào hệ thống

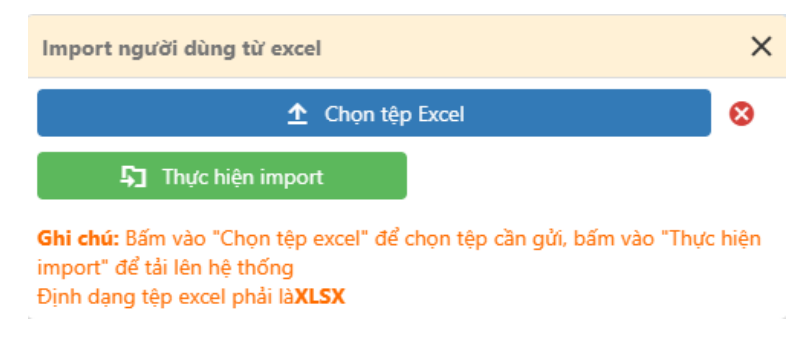

10. Nút Tải file mẫu: Khi lựa chọn Quyền cụ thể sẽ hiển thị nút Tải file mẫu... tương ứng với quyền đã chọn, muốn import danh sách người dùng ngoài ngành thì người dùng tải file excel mẫu

11. Nút Thêm mới: Cho phép quản trị chung THÊM MỚI 01 người dùng ngoài ngành theo quyền ở ô chọn Quyền

12. Cột Sửa: Người dùng nhấn vào nút  $\checkmark$  cho phép quản trị chung mở cửa sổ hiển thị thông tin của người dùng (như hình dưới) và cập nhật thông tin cho người dùng, các thông tin được phép cập nhật gồm: họ và tên, điện thoại, email và trạng thái hoạt động của người dùng  $\rightarrow$  Nút lưu dữ liệu để lưu lại thông tin cập nhật; Nút Khôi phục mật khẩu cho phép khôi phục lại mật khẩu mặc định cho người dùng; Nút Xóa cho phép xóa người dùng khỏi hệ thống

| Cập nhật người dùng X                                             |
|-------------------------------------------------------------------|
| Tài khoản<br>D026001                                              |
| Lữ Thị Hà                                                         |
| Quyền<br>Điều tra viên                                            |
| . Tỉnh/Thành phố<br>02. Tỉnh Hà Giang                             |
| H <mark>uyện/Liên huyện</mark><br>Chi cục Thống kê huyện Đồng Văn |
| . Huyện/Quận<br>026. Huyện Đồng Văn                               |
| Điện thoại         0979364588                                     |
| EmailEmail                                                        |
| V Hoạt động                                                       |
| 🖹 Lưu dữ liệu 💋 Khôi phục mật khẩu 📋 Xóa                          |

13.Cột Khôi phục mật khẩu: Nhấn vào nút <sup>3</sup> cho phép quản trị chung khôi phục lại mật khẩu mặc định cho người dùng, mật khẩu mặc định là tài khoản đăng nhập của người dùng

14. Cột Xóa: Nhấn nút 😇 cho phép quản trị chung xóa tài khoản của người dùng

#### 1.2. Sao chép người dùng

Chức năng này cho phép quản trị chung sao chép nhanh người dùng ở giai đoạn 1 sang giai đoạn 2

Truy cập chức năng: Từ thanh menu chính <br/>  $\rightarrow$  Quản lý tài khoản  $\rightarrow$  Sao chép người dùng

Giao diện chức năng như sau:

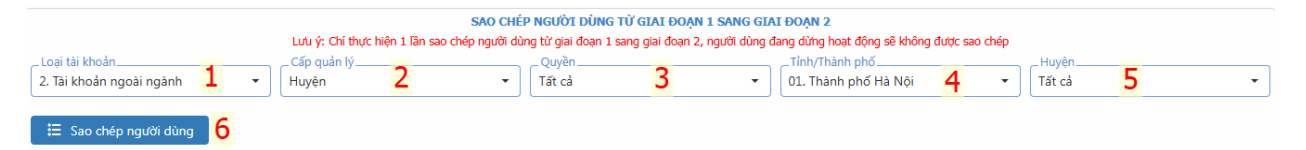

1. Ô Loại tài khoản: Cho phép lựa chọn loại người dùng muốn thao tác (người dùng trong ngành hoặc người dùng ngoài ngành)

2. Ô Cấp quản lý: Cho phép lựa chọn cấp quản lý muốn thao tác, nếu chọn Loại tài khoản là tài khoản ngoài ngành thì tùy theo giá trị của cấp quản lý mà ô chọn Quyền sẽ hiển thị danh sách quyền tương ứng

3. Ô Quyền: Chỉ hiển thị khi Loại tài khoản là Tài khoản ngoài ngành, cho phép lựa chọn quyền muốn thao tác

4. Ô Tỉnh/Thành phố: Chỉ hiển thị khi Cấp quản lý là cấp Tỉnh/Thành phố hoặc cấp Huyện/Quận, cho phép lựa chọn tỉnh/thành phố muốn thao tác

5. Ô Huyện/Quận: Chỉ hiển thị khi Cấp quản lý là cấp Huyện/Quận, cho phép lựa chọn Huyện/Quận muốn thao tác

6. Nút Sao chép người dùng: Sẽ tiến hành kiểm tra đã có người dùng ở giai đoạn 2 thỏa mãn các ô chọn ở trên chưa, nếu chưa thì sẽ thực hiện thao tác sao chép người dùng thỏa mãn các ô chọn trên từ giai đoạn 1 sang giai đoạn 2, nếu đã có người dùng ở giai đoạn 2 thỏa mãn các ô chọn thì sẽ đưa ra cảnh báo và không thực hiện sao chép người dùng.

#### Lưu ý:

Nếu Loại tài khoản là Tài khoản trong ngành, Cấp quản lý là Trung ương  $\rightarrow$ Khi thực hiện sao chép sẽ sao chép toàn bộ người dùng trong ngành cấp trung ương (trừ tài khoản quản trị chung cấp trung ương) và các tài khoản là quản trị chung cấp tỉnh từ giai đoạn 1 sang giai đoạn 2

Nếu Loại tài khoản là Tài khoản trong ngành, Cấp quản lý là Tỉnh/Thành phố → Khi thực hiện sao chép sẽ sao chép toàn bộ người dùng trong ngành cấp Tỉnh/Thành phố (trừ tài khoản quản trị chung cấp Tỉnh/Thành phố ) và các tài khoản là quản trị chung cấp huyện/quận từ giai đoạn 1 sang giai đoạn 2

#### 1.3. Phân quyền người dùng

Chức năng này cho phép phân quyền truy cập các chức năng cho người dùng

Truy cập chức năng: Từ thanh menu chính <br/>  $\rightarrow$  Quản lý tài khoản <br/>  $\rightarrow$  Phân quyền người dùng

Giao diện chức năng như sau:

Với người dùng trong ngành

| Giai o<br>Thu t  | đoạn<br>hập thô                                                                                                    | ng tin 1  | <ul> <li>Loại tài khoản</li> <li>2. Tài khoản ngoài i</li> </ul> | r<br>Cấp q<br>Huyệr | PHÂN QUYÊN NGƯỜI DÙNG<br>luản lý<br>n/Liên huyện 3 | ✓ Quyền<br>Tất cả 4 |               | 5 -                       |
|------------------|----------------------------------------------------------------------------------------------------|-----------|------------------------------------------------------------------|---------------------|----------------------------------------------------|---------------------|---------------|---------------------------|
| Tỉnh/<br>02. Ti  | Tính/Thành phổ<br>02. Tính Hà Giang 6 → Tất cả 7 → ∷≣ Xem danh sách 8 ⊠ Import từ Excel 9                                                                                                    |           |                                                                  |                     |                                                    |                     |               | 9                         |
| Lưu ý:<br>giám s | Lưu ý: đối với những người dùng thuộc chỉ cục khu vực mà chưa được phân vào huyện cụ thể thì cần quản trị tỉnh thực hiện phân quyền từ EXCEL cho người dùng vào huyện cụ thể (có thể phân tạm là quyền<br>giám sát viên quán sát) |           |                                                                  |                     |                                                    |                     |               |                           |
|                  |                                                                                                    |           |                                                                  |                     | 📴 Tải dữ liệu Excel 🛛 🔾                            | Cīm kiếm            | 👱 Tải tệ      | p excel mẫu cho cấp huyện |
| STT              | Sửa                                                                                                    | Tài khoản | Họ và tên                                                        | Tên tỉnh            | Tên huyện                                          | Hộ                  | Trang trại    | Xã                        |
| Α                | <b>1</b> B                                                                                                    | с         | D                                                                | E                   | F                                                  | 1                   | 2             | 3                         |
| 1                |                                                                                                    | D024043   | Nguyễn Thị Phương                                                | Tỉnh Hà Giang       | Thành phố Hà Giang                                 | Điều tra viên       | Điều tra viên | Điều tra viên             |
| 2                |                                                                                                    | D024044   | Đặng văn hiếu                                                    | Tỉnh Hà Giang       | Thành phố Hà Giang                                 | Điều tra viên       | Điều tra viên | Điều tra viên             |
| 3                |                                                                                                    | D024045   | Nguyễn Văn Triệu                                                 | Tỉnh Hà Giang       | Thành phố Hà Giang                                 |                     | Điều tra viên |                           |
| 4                |                                                                                                    | D024046   | Nguyễn Thị Trang                                                 | Tỉnh Hà Giang       | Thành phố Hà Giang                                 |                     |               | Điều tra viên             |
| 5                |                                                                                                    | D026001   | Lữ Thị Hà                                                        | Tỉnh Hà Giang       | Huyện Đồng Văn                                     | Điều tra viên       | Điều tra viên | Điều tra viên             |
| 6                |                                                                                                    | D026002   | Mai Xuân Phúc                                                    | Tỉnh Hà Giang       | Huyện Đồng Văn                                     | Điều tra viên       | Điều tra viên | Điều tra vi🖍              |

#### Tương tự đối với người dùng ngoài ngành

| Cini                                | toon                                            |                                              | Looi tài khoản                                  | F                            | PHÂN QUYỀN NGƯỜI DÙNG | Quinga                                         | Trana thái      |                           |
|-------------------------------------|-------------------------------------------------|----------------------------------------------|-------------------------------------------------|------------------------------|-----------------------|------------------------------------------------|-----------------|---------------------------|
| Thu t                               | Thu thập thông tin • 2. Tài khoản ngoài ngành • |                                              | ngành 🔹 Huyệr                                   | Huyện/Liên huyện - Tất cả    |                       | <ul> <li>Tất cả</li> </ul>                     | •               |                           |
| Tỉnh/<br>02. Tỉ<br>Lưu ý:<br>giám s | Thành ph<br>ỉnh Hà G<br>đối với n<br>át viên c  | nố<br>ilang<br>những người dùng<br>quán sát) | Huyện<br>Tất cả<br>thuộc chi cục khu vực mà chu | ra được phân vào huyện cụ th | ▼                     | Xem danh sách<br>lện phân quyền từ EXCEL cho r | Import từ Excel | có thể phân tạm là quyền  |
|                                     |                                                 |                                              |                                                 |                              | 🖶 Tải dữ liệu Excel   | tīm kiếm                                       | 👱 Tải tệp       | o excel mẫu cho cấp huyện |
| STT                                 | Sửa                                             | Tài khoản                                    | Họ và tên                                       | Tên tỉnh                     | Tên huyện             | Hộ                                             | Trang trại      | Xã                        |
| Α                                   | в                                               | с                                            | D                                               | E                            | F                     | 1                                              | 2               | 3                         |
| 1                                   |                                                 | D024043                                      | Nguyễn Thị Phương                               | Tỉnh Hà Giang                | Thành phố Hà Giang    | Điều tra viên                                  | Điều tra viên   | Điều tra viên             |
| 2                                   |                                                 | D024044                                      | Đặng văn hiếu                                   | Tỉnh Hà Giang                | Thành phố Hà Giang    | Điều tra viên                                  | Điều tra viên   | Điều tra viên             |
| 3                                   |                                                 | D024045                                      | Nguyễn Văn Triệu                                | Tỉnh Hà Giang                | Thành phố Hà Giang    |                                                | Điều tra viên   |                           |
| 4                                   |                                                 | D024046                                      | Nguyễn Thị Trang                                | Tỉnh Hà Giang                | Thành phố Hà Giang    |                                                |                 | Điều tra viên             |

1. Ô Giai đoạn: Lựa chọn giai đoạn muốn cập nhật người dùng, nếu đang trong giai đoạn 2 (thu thập thông tin phiếu) thì để giá trị là Thu thập thông tin (đây sẽ là giá trị mặc định của ô chọn này

2. Ô Loại tài khoản: Khi chọn là Tài khoản trong ngành sẽ cho phép xem, sửa quyền của người dùng trong ngành; khi chọn là Tài khoản ngoài ngành sẽ cho phép xem, sửa quyền của người dùng ngoài ngành

3. Ô Cấp quản lý: Cho phép quản trị chung lựa chọn cấp quản lý muốn thao tác, tùy theo giá trị của cấp quản lý mà ô chọn Quyền sẽ hiển thị danh sách quyền tương ứng

4. Ô Quyền: Cho phép quản trị chung lựa chọn quyền muốn thao tác, đối với người dùng trong ngành mới được thêm vào hệ thống thì sẽ chưa có quyền  $\rightarrow$ 

cần chọn Tất cả ở ô Quyền thì mới nhìn được người dùng. Những người dùng chưa có quyền thì tại các cột Hộ, Trang trại, Xã sẽ không có giá trị

5. Ô Trạng thái: Cho phép quản trị chung lựa chọn trạng thái phân quyền của người dùng

6. Ô Tỉnh/Thành phố: Cho phép quản trị chung lựa chọn Tỉnh/Thành phố muốn thao tác, chỉ hiển thị khi cấp quản lý là cấp Tỉnh/Thành phố hoặc cấp Huyện/Quận

71 Ô Huyện/Quận: Cho phép quản trị chung lựa chọn Huyện/Quận muốn thao tác, chỉ hiển thị khi cấp quản lý là cấp Huyện/Quận

8. Nút Xem danh sách: Để xem danh sách người dùng thỏa mãn các ô chọn ở trên, danh sách người dùng sẽ hiển thị bên dưới

9. Nút Import từ Excel: Cho phép quản trị chung phân quyền cho nhiều người dùng  $\rightarrow$  Lựa chọn tệp excel  $\rightarrow$  Ấn Thực hiện import để tiến hành phân quyền cho người dùng trong file excel

10. Nút Tải tệp excel: Khi lựa chọn Quyền cụ thể sẽ hiển thị nút Tải file mẫu... tương ứng với quyền đã chọn, cho phép tải file excel mẫu cho việc import danh sách người dùng ngoài ngành

11.Cột Sửa: Nhấn vào nút 🕜 cho phép quản trị chung mở cửa sổ hiển thị thông tin quyền của người dùng và cập nhật quyền cho người dùng

Với người dùng trong ngành:

| Cập nhật phân quyền người dùng AD X            |
|------------------------------------------------|
| T <mark>ài khoản</mark><br>avquanhg            |
| Họ tên<br>AN VĂN QUÂN                          |
| Tỉnh/Thành phố<br>Tỉnh Hà Giang                |
| Huyện/Quận<br>Huyện Yên Minh                   |
| Phiếu hộ<br>Giám sát viên quan sát cấp Huyện   |
| Phiếu trang trại<br>Chọn quyền 🔻               |
| Phiếu xã<br>Giám sát viên quan sát cấp Huyện 🔹 |

🗄 Lưu dữ liệu

## Với người dùng ngoài ngành:

| Cập nhật phân quyền người dùng ngoài ngành         | × |
|----------------------------------------------------|---|
| T <mark>ài khoản</mark><br>D024043                 |   |
| Họ tên<br>Nguyễn Thị Phương                        | ] |
| Quyền<br>Điều tra viên                             |   |
| Tỉnh/Thành phố<br>Tỉnh Hà Giang                    |   |
| Huyện/Quận<br>Thành phố Hà Giang                   |   |
| <ul> <li>✓ Phiếu hô</li> <li>✓ Phiếu xã</li> </ul> |   |
| ✓ Phiếu trang trại                                 |   |
| Lưu dữ liệu                                        |   |

Lưu ý: Đối với tài khoản ngoài ngành như Ban chỉ đạo các cấp, Tổ thường trực các cấp, Tổ trưởng thì không cần tiến hành phân quyền, các tài khoản này đều đã được gắn vào 1 quyền cụ thể khi được thêm mới

Đối với tài khoản ĐIỀU TRA VIÊN thì ở giai đoạn 2 có thể phụ trách nhiều nhóm phiếu nên cần phải phân quyền phụ trách nhóm phiếu cho điều tra viên

Đối với người dùng trong ngành sau khi THÊM MỚI sẽ tạm chưa có QUYỀN, cần sử dụng chức năng này để phân quyền cụ thể cho người dùng

Đối với người dùng trong ngành thuộc đội LIÊN HUYỆN (đội phụ trách nhiều hơn 1 huyện), quản trị chung cấp tỉnh cần sử dụng chức năng phân quyền import từ excel để chỉ định huyện phụ trách cho người dùng, 1 huyện là 1 file excel.

#### 1.4. Khôi phục mật khẩu

Chức năng này cho phép khôi phục lại mật khẩu mặc định cho người dùng ngoài ngành

Truy cập chức năng: Từ thanh menu chính  $\rightarrow$  Khôi phục mật khẩu

Giao diện chức năng như sau:

| Giai đoạnCấp quản lý<br>Thu thập thông tin <b>1</b> • Huyện/Liên huyện |           |                   | KHÔI PHỤC MẬT KHẨU NG           Quyền           Điều tra viên | •                                      |            |                       |  |  |
|------------------------------------------------------------------------|-----------|-------------------|---------------------------------------------------------------|----------------------------------------|------------|-----------------------|--|--|
| Huyện<br>Tất cả 5 → E Xem danh sách 6                                  |           |                   |                                                               |                                        |            |                       |  |  |
|                                                                        |           |                   |                                                               |                                        | Q Tìm kiếm |                       |  |  |
| Khôi phục<br>mật khẩu                                                  | Tài khoản | Tên người sử dụng | Tỉnh                                                          | Huyện/Liên huyện                       | Điện thoại | Email                 |  |  |
| • /                                                                    | D024043   | Nguyễn Thị Phương | Tỉnh Hà Giang                                                 | Chi cục Thống kê thành phố Hà<br>Giang |            |                       |  |  |
| •                                                                      | D024044   | Đặng văn hiếu     | Tỉnh Hà Giang                                                 | Chi cục Thống kê thành phố Hà<br>Giang |            |                       |  |  |
| •                                                                      | D024045   | Nguyễn Văn Triệu  | Tỉnh Hà Giang                                                 | Chi cục Thống kê thành phố Hà<br>Giang |            | ngtrieutkhg@gmail.com |  |  |
| •                                                                      | D024046   | Nguyễn Thị Trang  | Tỉnh Hà Giang                                                 | Chi cục Thống kê thành phố Hà<br>Giang |            |                       |  |  |

1. Ô Giai đoạn: Lựa chọn giai đoạn muốn cập nhật người dùng, nếu đang trong giai đoạn 2 (thu thập thông tin phiếu) thì để giá trị là Thu thập thông tin (đây sẽ là giá trị mặc định của ô chọn này

2. Ô Cấp quản lý: Cho phép lựa chọn cấp quản lý muốn thao tác, tùy theo giá trị của cấp quản lý mà ô Quyền sẽ hiển thị danh sách quyền tương ứng

3. Ô Quyền: Cho phép lựa chọn quyền muốn thao tác

4. Ô Tỉnh/Thành phố: Cho phép lựa chọn tỉnh muốn thao tác, chỉ hiển thị khi cấp quản lý là cấp Tỉnh/Thành phố hoặc cấp Huyện/Quận

5. Ô Huyện/Quận: Cho phép lựa chọn huyện muốn thao tác, chỉ hiển thị khi cấp quản lý là cấp Huyện/Quận

6. Nút Xem danh sách: Để xem danh sách người dùng thỏa mãn các ô chọn ở trên, danh sách người dùng sẽ hiển thị bên dưới

8. Cột Khôi phục mật khẩu: Nhấn nút  $\stackrel{5}{\circ}$  cho phép Khôi phục lại mật khẩu mặc định cho người dùng tương ứng  $\rightarrow$  Hiển thị cửa sổ xác nhận  $\rightarrow$  Chọn Đồng ý sẽ tiến hành khôi phục lại mật khẩu mặc định cho người dùng

#### 1.5. Phân công trả lời mục hỏi – đáp

Chức năng này cho phép phân công lĩnh vực phụ trách trả lời câu hỏi cho người dùng

Truy cập chức năng: Từ thanh menu chính  $\rightarrow$  Quản lý tài khoản  $\rightarrow$  Phân công trả lời mục hỏi – đáp

Giao diện chức năng như sau:

| Cipi đơn<br>Phân công trả lời Mục hỏi đáp |                                             |                                                                      |                       |  |  |  |  |  |
|-------------------------------------------|---------------------------------------------|----------------------------------------------------------------------|-----------------------|--|--|--|--|--|
| Thu thập thông tin                        | 1 - Tổ thường trực cấp Trung ương 2 - 🗮 Xem | danh sách                                                            | 3 🔤 Lưu dữ liệu 🛛 4   |  |  |  |  |  |
| Q Tim kiém                                |                                             |                                                                      |                       |  |  |  |  |  |
| Tài khoản                                 | Tên người dùng                              | Phân công <mark>5</mark>                                             |                       |  |  |  |  |  |
| cucttdl                                   | Cục TTDL                                    | Thông tin chung, Nhóm phiếu hộ, Nhóm phiếu xã, Nhóm phiếu trang trại |                       |  |  |  |  |  |
| dtngoc                                    | ĐỖ THỊ NGỌC                                 |                                                                      | Lĩnh vực              |  |  |  |  |  |
| Ithiou                                    |                                             |                                                                      | ٩                     |  |  |  |  |  |
| Ithleu                                    | LE INONG HIEU                               |                                                                      | Thông tin chung       |  |  |  |  |  |
| Ithle                                     | Ithle                                       |                                                                      | Nhóm phiếu hộ         |  |  |  |  |  |
| NGUVĚN TRUNG TIÉN                         |                                             | ✓ Nhóm phiếu xã                                                      |                       |  |  |  |  |  |
| naen                                      |                                             |                                                                      | Nhóm phiếu trang trại |  |  |  |  |  |
|                                           |                                             |                                                                      |                       |  |  |  |  |  |

1.Ô Giai đoạn: Lựa chọn giai đoạn muốn cập nhật người dùng, nếu đang trong giai đoạn 2 (thu thập thông tin phiếu) thì để giá trị là Thu thập thông tin (đây sẽ là giá trị mặc định của ô chọn này

2. Ô Quyền: Cho phép lựa chọn quyền muốn thao tác

3. Nút Xem danh sách: Để xem danh sách người dùng thỏa mãn điều kiện ở các ô chọn ở trên, danh sách người dùng tương ứng sẽ hiển thị ở bảng dưới

4. Nút Lưu dữ liệu: Cho phép lưu lại các thông tin đã cập nhật

5. Cột Phân công: Lựa chọn các lĩnh vực muốn phân công cho người dùng phụ trách trả lời, sau đó bấm nút Lưu dữ liệu

#### 1.6. Thống kê loại tài khoản

Chức năng này cho phép người dùng thống kê đã có bao nhiêu loại tài khoản tham gia hệ thống.

Truy cập chức năng: Từ thanh menu chính  $\rightarrow$  Quản lý tài khoản  $\rightarrow$  Thống kê loại tài khoản

| Giai doạnCấp quản lýTỉnh/Thành phốTỉnh/Thành phố<br>Thụ thập thông tin 1 → Tỉnh 2 → Cấp quản lý Tỉnh/Thành phố Tỉnh/Thành phố Tỉnh Hà Giang Tỉnh Tỉnh Tỉnh Tỉnh Tỉnh Hà Giang Tỉnh Hà Giang Tỉnh Tình Tình Tình Tình Tình Hà Giang Tình Tình Tình Tình Tình Tình Tình Tình Hà Giang Tình Tình Tình Tình Tình Tình Tình Tình Tình Tình Tình Tình Tình Tình Tình Tình Tình Tình Tình Tình Tình Tình Tình Tình Tình Tình Tình |                    |                             |                            |                      |              |                                |           | 5             |             |                            |                         |
|----------------------------------------------------------------------------------------------------|--------------------|-----------------------------|----------------------------|----------------------|--------------|--------------------------------|-----------|---------------|-------------|----------------------------|-------------------------|
| E Tải dữ liệu Excel                                                                                                    |                    |                             |                            |                      |              |                                |           |               |             |                            |                         |
| Mã<br>tỉnh                                                                                                    | Tỉnh/Thành phố     | Tài khoản quản<br>trị chung | Tài khoản quản<br>trị nhóm | GSV duyệt số<br>liệu | GSV quan sát |                                |           |               |             |                            |                         |
|                                                                                                    |                    |                             |                            |                      | Tổng<br>số   | Trong<br>đó:<br>ngoài<br>ngành | Tổ trưởng | Điều tra viên | Nhập tin xã | Tổ thường trực<br>cấp tỉnh | Ban chỉ đạo cấp<br>tỉnh |
| 02                                                                                                    | Tỉnh Hà Giang      | 11                          | 1                          | 22                   | 5            | 0                              | 20        | 332           |             | 0                          | 0                       |
| 024                                                                                                    | Thành phố Hà Giang | 1                           | 0                          | 1                    | 0            | 0                              | 0         | 4             |             | 0                          | 0                       |
| 026                                                                                                    | Huyện Đồng Văn     | 1                           | 0                          | 0                    | 0            | 0                              | 0         | 225           |             | 0                          | 0                       |
| 027                                                                                                    | Huyện Mèo Vạc      | 0                           | 0                          | 2                    | 0            | 0                              | 0         | 10            |             | 0                          | 0                       |
| 028                                                                                                    | Huyện Yên Minh     | 1                           | 0                          | 2                    | 1            | 0                              | 18        | 24            |             | 0                          | 0                       |
| 029                                                                                                    | Huyện Quản Bạ      | 1                           | 0                          | 1                    | 1            | 0                              | 0         | 8             |             | 0                          | 0                       |
| 030                                                                                                    | Huyện Vị Xuyên     | 1                           | 1                          | 1                    | 0            | 0                              | 0         | 36            |             | 0                          | 0                       |

Giao diện chức năng như sau:

1. Ô Giai đoạn: Cho phép người dùng lựa chọn giai đoạn muốn xem thống kê, giai đoạn 1 là Quản lý đơn vị điều tra (rà soát bảng kê hộ), giai đoạn 2 là Thu thập thông tin các nhóm phiếu

2. Ô Cấp quản lý: Cho phép người dùng lựa chọn cấp quản lý muốn xem, Nếu là cấp trung ương sẽ thống kê toàn bộ quyền từ trung ương tới địa phương và liệt kê theo tỉnh

3.Ô Tỉnh/Thành phố: Nếu lựa chọn ở cấp quản lý là cấp tỉnh sẽ hiển thị ô chọn này

4. Nút Xem danh sách: Sẽ thống kê loại tài khoản theo phạm vi đã chọn

5.Ô tìm kiếm: Cho phép tìm kiếm theo mã, tên

Lưu ý:

Vì người dùng có thể có nhiều hơn 1 quyền (đối với quyền quản trị nhóm, giám sát viên) nên sẽ tính quyền cao nhất của người dùng.

#### 2. Quản lý điều tra bảng kê

Chức năng này cho phép người dùng chuyển sang phần mềm quản lý đơn vị điều tra hộ.

Truy cập chức năng: Từ thanh menu chính <br/>  $\rightarrow$  Quản lý bảng kê

Lưu ý:

Chỉ người dùng được phân quyền phụ trách bảng kê hộ mới hiển thị chức năng này

Khi người dùng bấm vào chức năng này sẽ mở ra một tab trình duyệt mới và hiển thị trang chủ của phần mềm quản lý đơn vị điều tra hộ, người dùng sẽ không cần phải đăng nhập lại

#### 3. Phiếu hộ

Chức năng này cho phép người dùng chuyển sang phần mềm quản lý thu thập thông tin phiếu hộ.

Truy cập chức năng: Từ thanh menu chính → Phiếu hộ

Lưu ý:

Chỉ người dùng được phân quyền phụ trách phiếu hộ mới hiển thị chức năng này

Khi người dùng bấm vào chức năng này sẽ mở ra một tab trình duyệt mới và hiển thị trang chủ của phần mềm quản lý thu thập thông tin phiếu hộ, người dùng sẽ không cần phải đăng nhập lại

#### 4. Phiếu trang trại

Chức năng này cho phép người dùng chuyển sang phần mềm quản lý thu thập thông tin phiếu trang trại.

Truy cập chức năng: Từ thanh menu chính → Phiếu trang trại

#### Lưu ý:

Chỉ người dùng được phân quyền phụ trách phiếu trang trại mới hiển thị chức năng này

Khi người dùng bấm vào chức năng này sẽ mở ra một tab trình duyệt mới và hiển thị trang chủ của phần mềm quản lý thu thập thông tin phiếu trang trại, người dùng sẽ không cần phải đăng nhập lại

#### 5. Phiếu xã

Chức năng này cho phép người dùng chuyển sang phần mềm quản lý thu thập thông tin phiếu xã.

Truy cập chức năng: Từ thanh menu chính → Phiếu xã

#### Lưu ý:

Chỉ người dùng được phân quyền phụ trách phiếu xã mới hiển thị chức năng này

Khi người dùng bấm vào chức năng này sẽ mở ra một tab trình duyệt mới và hiển thị trang chủ của phần mềm quản lý thu thập thông tin phiếu xã, người dùng sẽ không cần phải đăng nhập lại

#### 6. Văn bản, tài liệu

Chức năng này cho phép người dùng tải các loại văn bản, tài liệu của TĐT. Truy cập chức năng: Từ thanh menu chính  $\rightarrow$  Văn bản, tài liệu Giao diện chức năng như sau:

| L a al a                            | VĂN BÁN - TÀI LIỆU      |                               |                                                      |                                                    |       |  |  |  |  |  |
|-------------------------------------|-------------------------|-------------------------------|------------------------------------------------------|----------------------------------------------------|-------|--|--|--|--|--|
| Tắt cả 1 - Loai văn bản<br>Tắt cả 2 |                         |                               |                                                      |                                                    |       |  |  |  |  |  |
| + Thêm mới 3                        |                         |                               |                                                      |                                                    |       |  |  |  |  |  |
| STT                                 | Tải file <mark>4</mark> | Loại văn bản                  | Mô tả                                                | Tên văn bản - tài liệu <mark>5</mark>              | 6 Xóa |  |  |  |  |  |
| 1                                   |                         | Văn bản tài liệu<br>nghiệp vụ | CV hưởng dẫn thành lập BCD và Tổ thường trực các cấp | vbdi 12089 8045 congvan 1 16 signed.pdf            | ŵ     |  |  |  |  |  |
| 2                                   |                         | Văn bản tài liệu<br>nghiệp vụ | QĐ thành lập Tổ thường trực TĐTNTNN 2025 TW          | vbdi 12089 2542 quyetdinh 1 8 signed.pdf           | Ū     |  |  |  |  |  |
| 3                                   |                         | Văn bản tài liệu<br>nghiệp vụ | QÐ, Phương án TÐT NTNN2025                           | Phuong an Tong dieu tra nong thon, nong nghiep.pdf | Ū     |  |  |  |  |  |
| 4                                   |                         | Văn bản tài liệu<br>nghiệp vụ | QĐ thành lập BCĐ TĐTNTNN 2025 TW                     | 942 qd-ttg_09092024-signed.pdf                     | Ū     |  |  |  |  |  |
| 5                                   |                         | Văn bản tài liệu<br>nghiệp vụ | Quyết định tổ chức TĐT NTNN 2025                     | 484 QD-TTg. 07062024 1-signed.pdf                  | Ū     |  |  |  |  |  |

#### Trong đó:

1. Ô Loại văn bản: Cho phép người dùng chọn loại văn bản muốn xem danh sách và tải, sau khi lựa chọn loại văn bản, danh sách văn bản thỏa mãn sẽ hiển thị bên dưới

2. Nút Tải tài liệu: Sẽ thực hiện tải nhiều tài liệu được tích chọn ở cột Tài liệu bên dưới

3. Nút Thêm mới: Chỉ hiển thị đối với quản trị chung cấp trung ương và ban chỉ đạo cấp trung ương, cho phép người dùng đăng tải văn bản, tài liệu

4. Cột Tải file: Tích vào ô 🗹 chọn tài liệu muốn tải, sau đó bấm nút Tải tài liệu (3) sẽ cho phép tải nhiều tài liệu cùng một lúc

5. Cột Tên văn bản – tài liệu: Hiển thị tên file của văn bản, tài liệu, người dùng có thể nhấn vào tên file để tiến hành tải từng file

6. Cột Xóa: Chỉ hiển thị đối với tài khoản quản trị chung cấp trung ương và ban chỉ đạo cấp trung ương, cho phép người dùng xóa văn bản, tài liệu khỏi hệ thống

#### 7. Tiện ích

Chức năng này sẽ bao gồm các tiện ích cho người dùng. Hiện tại chức năng này cho phép người dùng tải file Hướng dẫn sử dụng phần mềm điều hành, tác nghiệp

Truy cập chức năng: Từ thanh menu chính  $\rightarrow$  Tiện ích  $\rightarrow$  Hướng dẫn sử dụng